# Applications in TAC

This Quick Reference Guide outlines how to convert a quote to an application and how to download applications in TAC.

TAL ADVISER CENTRE QUICK REFERENCE GUIDE

FOR ADVISER USE ONLY

### **Applying for cover**

#### Start your application

 After the quote has been created or resumed, click
 'Apply' to begin the application.

**Note:** If the Apply button isn't enabled, check that you've entered all the required information for the quote.

| Meer Quote     Accorrange Quote     Control Quote     Control Quote     Security Security | betweet of two date<br>betweet of two date<br>betweet of two date<br><b>Quote #1</b><br>Date of two dates of two dates of |
|-------------------------------------------------------------------------------------------|----------------------------------------------------------------------------------------------------|
| Inc. soper<br>Palay (                                                                     | Image: Second visioning         -162 Basel visioning         -162 Basel visioning         Basel visioning                                                                                                    |
| Terrer St. 1,028.40<br>Mode Continues<br>Control Extension<br>Control Extension           | Sun Invest:     Attacher Investor     Benefit Options       \$500,000     @Instrumed     @The Benefit     @Instrume field       Btagged     Level To Ager 50     Level To Ager 70     Level To Ager 70       Image: Stagged     Level To Ager 70     Image: Stagged     Level To Ager 70                                                                                                    |
|                                                                                           | Attached TPD<br>ten invest 500,000 Simmen Singrysf Level To Age 70 Contaction Singrysf Level To Age 70 Contaction Contaction Contactio           |

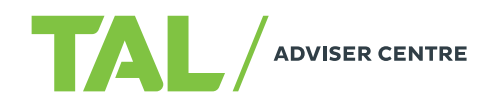

#### Using the left-hand navigation

The left-hand navigation shows the current state of an application and lets you to quickly move to different sections that don't require any prerequisite information, including:

- Duty of Disclosure
- Applicant/s Details (including personal, occupation and income details, insurance history, teleinterview status, health and lifestyle details, and additional information)
- Assessment Summary
- Policy Owner Details
- Finalise Application.

The following legend highlights the status of each section:

Ready to complete

- Section complete
- **D** Further information required.

1 Changes in the quote may mean information needs to be re-entered in the application

- 2 The Applicant/s Details and Finalise Application sections have subsections that also need to be completed. The number of sections to be complete are shown to the left of the section name
- When navigating the application, you can jump between sections by clicking the section name
- Any section or subsection that's greyed out can't be completed until the previous section or subsection has been completed in full
- 5 Additional applicants will display under the first Applicant/s Details section
- The Finalise Application section is where you can choose your Policy Commencement option, set your Commission adviser and elect to agree to electronic signature
- The Submit Application button will activate once all the sections have been completed and the Application Summary reviewed

| < Back to Quote                        |        |     | 1 |
|----------------------------------------|--------|-----|---|
| AP 2.0 Application                     |        |     |   |
| Duty of Disclosure                     |        |     |   |
| daisy meadows                          | 5/7    | ~ ( | 5 |
| trevor medows                          | 6/7    | ~   |   |
| Allan Medows                           | 5/7    | ^ ( | 2 |
| Personal Details                       |        |     |   |
| Occupation Details                     |        |     |   |
| Income Details                         |        |     | 3 |
| Insurance History                      |        |     |   |
| Tele-interview Service                 |        |     |   |
| Health And Lifestyle                   |        |     |   |
| Additional Information                 |        | 0   | 4 |
| Assessment Summary                     |        |     |   |
| Policy owner details                   |        |     |   |
| Finalise Application                   |        |     | 6 |
| Commencement &<br>Commissions          |        |     |   |
| Policy Declaration & Aut               | hority |     |   |
| Application Submission<br>Instructions |        | -   |   |
| SUBMIT APPLICATIO                      | N      |     | 7 |

#### **Personal Details section**

- Personal records will be populated from the quote record. Amend and complete the fields as needed. All fields are mandatory, unless they include the word 'optional' in the field title
- Pre-assessments can be linked in this section. Click 'Link Pre-assessment' and add the reference number/s provided by TAL
- 3 When typing in an address, a dropdown list of matching addresses will appear. If the address you're entering doesn't appear, you can enter it manually
- Once the page is complete, click 'Save and continue' to move on.

#### **Personal Details** Title: Date of Birth: Sex: O Male Eemale Ms First Name Contact Number 1 Daisy 0411111111 Middle Name (Optional): Contact Number 2 (Optional) Last Name Email Address Meadows Daisv@dot.com Previous Last Name (Optional): Confirm Email Address Daisy@dot.com If the life insured has been pre-assessed for this application and a Pre-assessment reference number provided, please enter below 2 Link Pre-assessment Residential Address Mailing Address Country Country Australia Australia ddress Address Level 9 357-363 George Street, SYDNEY NSW 2000 Level 9 357-363 George Street, SYDNEY NSW 2000 Can't find your address? Click here to enter it manually Can't find your address? Click here to enter it manually REMOVE SEPARATE MAILING ADDRESS SAVE AND CONTINUE

#### Policy Owner Details section

In this section, you can:

- 1 Move between policies by clicking on the tabs
- 2 Change the policy ownership if required
- In the Payment Details section, you can:
  - Copy payment details from the other policies in the application
  - Change the policy's payment frequency
  - Select the payment method.
  - Enter the payment details.

|                                                                      | TAL Super ()                                 |                                             |                |                         |
|----------------------------------------------------------------------|----------------------------------------------|---------------------------------------------|----------------|-------------------------|
| Policy 2                                                             |                                              |                                             | Ownership:     | TAL Super               |
| Owner:                                                               | Mercer Superannuation<br>(Australia) Limited | Payment Details                             | (              | Copy from daisy meadows |
| ABN:                                                                 | 79004717533                                  | Payment Amount                              |                | 97.78                   |
| AFSL:                                                                | 235906                                       | Payment Frequency                           |                |                         |
| Address:                                                             | 727 Collins Street,<br>VIC 3008              | Monthly                                     | $\sim$         |                         |
| Phone Number                                                         | 1300 209 088                                 | Payment Method                              |                |                         |
| Constant Constant                                                    |                                              | Rollover                                    | ~              |                         |
| Eligibility To Contribute                                            |                                              | Enter either your Sup<br>matching complying | erfund name, A | ABN or USI to find a    |
| I confirm I am aged less than (                                      | 65.                                          | Name of Superannua                          | ation Fund     |                         |
| The trustee may accept any type<br>than 65 and is not required to te | of contribution for a member aged less       |                                             |                |                         |
| employment before accepting th                                       | e contribution.                              | Transferring Fund A                         | BN             |                         |
| Contribution Type                                                    |                                              |                                             |                |                         |
| Rollover                                                             | ~                                            | Transferring Fund U                         | SI             |                         |
|                                                                      |                                              |                                             |                |                         |
|                                                                      |                                              | Member Account Nu                           | mber           |                         |

#### **Policy Owner Details section**

Continued

- 4 For TAL Super policies, you need to confirm that your client is eligible to contribute
- The payment options that 5 display are dependent on the Contribution Type selected, including:
  - 'Rollover' will display the super fund details to be completed (as shown)
  - 'Employer' will display SuperStream as a payment method option
  - · 'Member' will display the option for the client to claim their premiums as a tax deduction
- Nominate beneficiaries, including binding and nonbinding for TAL Super policies
- Once the page is complete, click 'Continue' to move on.

#### **Finalise Application section**

This section will become active once the previous sections are complete, and is where you can choose your commencement and commission options.

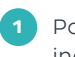

Policy commencement includes three options:

- TAL will place the policy in force when it's ready
- You'll be notified when the policy is ready for you to place in force
- Select a preferred risk commencement date

Commissions will populate by default from those in the quote. You can split commissions here and:

- Add additional advisers to the application
- Enter the commission percentage each adviser will receive for New Business and Servicing commissions

The 'Policy Declaration & Authority' section is where you can agree or disagree to the electronic signature process.

| daisy meadows 🕕                                                                                                  | TAL Super ①                                                                             |                                               |                             |                       |
|----------------------------------------------------------------------------------------------------|-----------------------------------------------------------------------------------------|-----------------------------------------------|-----------------------------|-----------------------|
| Policy 2                                                                                                    |                                                                                         |                                               | Ownership:                  | TAL Super             |
| Dwner:                                                                                                    | Mercer Superannuation<br>(Australia) Limited                                            | Payment Details                               | Cor                         | by from daisy meadows |
| ABN:                                                                                                    | 79004717533                                                                             | Payment Amount                                | \$9                         | 7.78                  |
| AFSL:                                                                                                    | 235906                                                                                  | Payment Frequency                             |                             |                       |
| Address:                                                                                                    | 727 Collins Street,                                                                     | Monthly                                       | ~                           |                       |
|                                                                                                    | VIC 3008                                                                                | Payment Method                                |                             |                       |
| Phone Number:                                                                                                    | 1300 209 088                                                                            | Rollover                                      | ~                           |                       |
| Eligibility To Contribute                                                                                        |                                                                                         | Enter either your Sup<br>matching complying s | erfund name, AB<br>uperfund | N or USI to find a    |
| The trustee may accept any type of<br>than 65 and is not required to test w<br>employment before accepting the c | contribution for a member aged less<br>rhether the member is in gainful<br>ontribution. | Name of Superannua<br>Transferring Fund AE    | tion Fund                   |                       |
| Rollover                                                                                                    | ~                                                                                       |                                               |                             |                       |
|                                                                                                    |                                                                                         | Transferring Fund US                          | 1                           |                       |
|                                                                                                    |                                                                                         | Member Account Nur                            | nber                        |                       |
|                                                                                                    |                                                                                         |                                               |                             |                       |
| Would you like to nominate a bene                                                                                | ficiary?                                                                                |                                               |                             |                       |
|                                                                                                    |                                                                                         |                                               |                             |                       |

| Policy Commencement                                           |                                                                   |                |
|---------------------------------------------------------------|-------------------------------------------------------------------|----------------|
| Please select one of the following to choo                    | se when this application's policy(ies) start:                     |                |
| I want TAL to place this application information              | e as soon as possible.                                            |                |
| I want to put this application inforce mys                    | elf. You can control the risk commencement date. Click here to le | aarn how.      |
| <ul> <li>I want to enter a preferred risk commence</li> </ul> | ement date.                                                       |                |
|                                                               |                                                                   |                |
| Commissions                                                   |                                                                   |                |
|                                                               | 1. 1. 1. 1. 1. 1. 1. 1. 1. 1. 1. 1. 1. 1                          |                |
| Do you want to split commissions across                       | advisers?                                                         |                |
| res                                                           | 0                                                                 |                |
| Main Adviser                                                  |                                                                   |                |
| Main commission                                               | New Business (%):                                                 | Servicing (%): |
| adviser:                                                      | 100 %                                                             | 100 %          |
| 12345 🗸                                                       |                                                                   |                |
|                                                               |                                                                   | DELETE         |
| Advisor 2                                                     |                                                                   | DEELLE         |
| Adviser 2                                                     |                                                                   |                |
| Adviser 2                                                     | New Business (%):                                                 | Servicing (%): |
| Adviser 2<br>Commission adviser:                              | New Business (%):                                                 | Servicing (%): |
| Adviser 2<br>Commission adviser:                              | New Business (%):                                                 | Servicing (%): |
| Adviser 2                                                     | New Business (%):                                                 | Servicing (%): |

Electronic Signature Authority for Company Life Pty Ltd 12345

- You confirm that in completing this online application for life insurance your client (being the life insured(s) and policy owner (where they are an in
  - is in your immediate vicinity and has provided you with instructions on how to complete the Policy Declaration and Authority and to apply for the life insura has issued you instructions by telephone on how to complete the Policy Declaration and Authority and to apply for the life insurance contract, or

has issued you with written instructions on how to complete the Policy Declaration and Authority and to apply for the life insurance contract and you ha instructions on your file. O I agree O I disagree

#### Application Submission section

In this final section, you need to confirm the following:

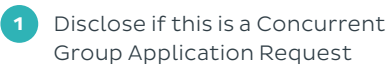

Review and download an Application Summary PDF. The 'Submit Application' button won't become active until the 'Application Summary PDF' link is clicked

**Note:** if you select 'I disagree' for electronic signature authority, the 'Declaration & Authority' section will appear, where you need to:

- Download a PDF of the declaration and authority form for applicant/s to sign
- Upload the signed PDF by giving it a description, then dragging and dropping the file or browsing to upload. Click 'OK' when you're done
- 3 Submit the application once it's complete by clicking 'Submit Application' in the left navigation bar. If the button is inactive, doublecheck you've downloaded the Application Summary PDF.

| K Back to Quote                | TAC Dashboard   Application Q2002280   Finalise Application                                                                                                    |
|--------------------------------|----------------------------------------------------------------------------------------------------|
| AP 2.0 Application             | Application Submission Instructions                                                                                                    |
| Duty of Disclosure             |                                                                                                    |
| Daisy Medows 7/7 🗸             | Thank you for your Accelerated Protection application.<br>Please follow the instruction below and Submit your application.                                                                                                    |
| Personal Details 🛛 🛃           |                                                                                                    |
| Occupation Details             | Section Concurrent Group Application Request                                                                                                    |
| Income Details 🛛 🕞             | Are you also applying for additional group cover with TAL?                                                                                                    |
| Insurance History 🛛 🛃          |                                                                                                    |
| Tele-interview Service 🛛 🛃     |                                                                                                    |
| Health And Lifestyle 🛛 🛃       | Review the Application Summary                                                                                                    |
| Additional Information         | www un Applications optimizing for the system and the monowork of the Application Summary will be emailed to them.<br>If a Life Instruct semila didress habe per provided, a personalised copy of the Application Summary will be emailed to them.<br>If you have agreed to the Electronic Signature Authority, the Policy Owner may also receive a copy of the Application Summary (excludes Health and Lifesty |
| Assessment Summary             | disclosures).<br>Application Summary PDF                                                                                                    |
| Policy owner details           |                                                                                                    |
| Finalise Application 1/3       | Tele-interview                                                                                                    |
| Commencement & 🗾 🐱             | TAL will contact your client shorthy to schedule the booking.<br>Once made, a confirmation email will be sent to your client which explains how they can prepare for their tele-interview.                                                                                                    |
| Policy Declaration & Authority |                                                                                                    |
| Application Submission         |                                                                                                    |
| SUBMIT APPLICATION             |                                                                                                    |

# How to download an application in TAC

To locate the client record, select **Search** from the TAC home dashboard

OR

Select **Search My Clients and Business** from the left-hand navigation.

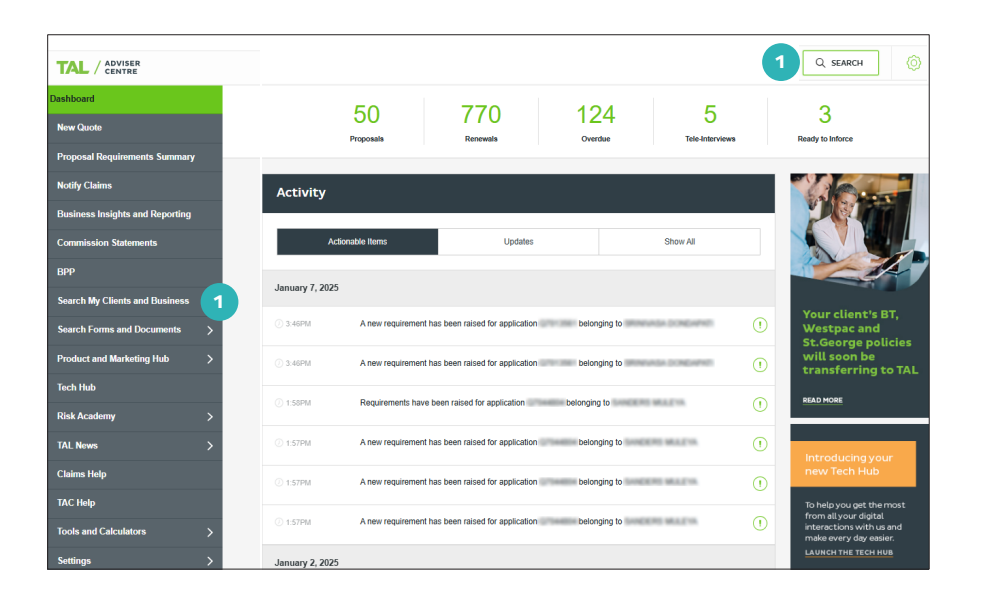

#### How to download an application in TAC

Continued

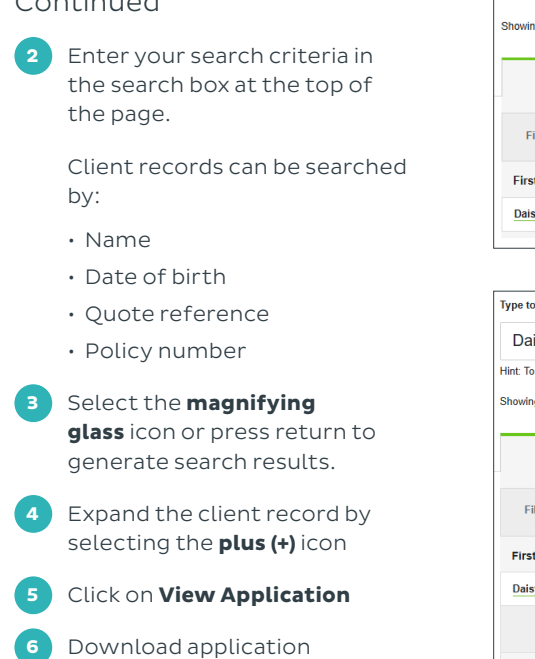

| Type to searc                                                                                   | ch:                                                                                                    |                                                                                                    |                                                                                |                                                     |                                                                                      |                 |
|-------------------------------------------------------------------------------------------------|----------------------------------------------------------------------------------------------------|----------------------------------------------------------------------------------------------------|--------------------------------------------------------------------------------|-----------------------------------------------------|--------------------------------------------------------------------------------------|-----------------|
| Daisy N                                                                                         | leadows                                                                                                    |                                                                                                    |                                                                                |                                                     |                                                                                      |                 |
| ,<br>Hint: To perfor                                                                            | rm a date of birth searcl                                                                                                    | h , please only use the form                                                                              | at DD/MM/YYYY. To perform ar                                                   | exact match search on a clien                       | t name, please use quotation marks. "John Smith                                      | h"              |
| Showing 1 - 8                                                                                   | of 8 for "Daisy Meadov                                                                                                    | vs"                                                                                                    |                                                                                |                                                     |                                                                                      |                 |
|                                                                                                 |                                                                                                    |                                                                                                    |                                                                                |                                                     |                                                                                      |                 |
|                                                                                                 | Clients (8)                                                                                                    | Forms & Docume                                                                                            | ents Ne                                                                        | ws                                                  |                                                                                      |                 |
|                                                                                                 |                                                                                                    |                                                                                                    |                                                                                |                                                     |                                                                                      |                 |
| Filter:                                                                                         | All - Active                                                                                                    | All                                                                                                    | ×                                                                              |                                                     | REMOVE FILTERS                                                                       |                 |
| First Nam                                                                                       | e La                                                                                                    | st Name                                                                                                   | Date of Birth                                                                  |                                                     |                                                                                      |                 |
| Daisy                                                                                           | Me                                                                                                    | adows                                                                                                    | 01100-1000                                                                     |                                                     |                                                                                      | 4               |
|                                                                                                 |                                                                                                    |                                                                                                    |                                                                                |                                                     |                                                                                      |                 |
| Type to searc<br>Daisy N<br>Hint: To perfor                                                     | h:<br>Meadows<br>m a date of birth search                                                                                                   | 1. please only use the form                                                                               | at DD/MM/YYYY. To perform an                                                   | exact match search on a client                      | r name, please use outration marks. "John Smith                                      |                 |
| Type to searc<br>Daisy M<br>Hint: To perfor<br>Showing 1 - 8                                    | th:<br><b>1eadows</b><br>m a date of birth search<br>of 8 for "Daisy Meadow                                                                 | n , please only use the form.<br>rs*                                                                      | at DD/MM/YYYY. To perform an                                                   | exact match search on a client                      | name, please use quotation marks. "John Smith                                        | ŗ               |
| Type to searc<br>Daisy M<br>Hint: To perfor<br>Showing 1 - 8                                    | th:<br>Aeadows<br>m a date of birth search<br>of 8 for "Daisy Meadow<br>Ctients (8)                                                         | n , please only use the form.<br>rs"<br>Forms & Docume                                                    | at DD/MMYYYY. To perform an<br>brits Net                                       | exact match search on a client                      | name, please use quotation marks. "John Smith                                        | 1               |
| Type to searc<br>Daisy M<br>Hint: To perfor<br>Showing 1 - 8                                    | .h:<br>Meadows<br>m a date of birth search<br>of 8 for "Daisy Meadow<br>Clients (8)                                                         | n , please only use the form<br>rs"<br>Forms & Docume                                                     | at DD/MM/YYYY. To perform an<br>ents Ner                                       | exact match search on a client                      | name, please use quotation marks. "John Smith                                        | •               |
| Type to searc<br>Daisy N<br>Hint: To perfor<br>Showing 1 - 8<br>Filter:                         | h:<br>Meadows<br>m a date of birth search<br>of 8 for "Dalisy Meadow<br>Clients (8)<br>All - Active                                         | n, please only use the form<br>rs <sup>e</sup><br>Forms & Docume<br>All                                   | at DD/MMYYYY. To perform an<br>onts Ner                                        | exact match search on a client                      | name, please use quotation marks. "John Smith<br>REMOVE FILTERS                      | 5 <sup>er</sup> |
| Type to searce<br>Daisy M<br>Hint: To perfor<br>Showing 1 - 8<br>Filter:<br>First Name          | h:<br>Meadows<br>m a date of birth search<br>of 8 for "Daisy Meadow<br>Clients (8)<br>All - Active<br>e La:                                 | n , please only use the form<br>rs"<br>Forms & Docume<br>All<br>st Name                                   | at DD/MMYYYY. To perform an<br>ents Ner<br>X<br>Date of Birth                  | exact match search on a client                      | name, please use quotation marks. "John Smith<br>REMOVE FILTERS                      | 1 <sup>er</sup> |
| Type to searce<br>Daisy N<br>Hint: To perfor<br>Showing 1 - 8<br>Filter:<br>First Name<br>Daisy | h:<br>Meadows<br>m a date of birth search<br>of 8 for "Daisy Meadow<br>Clients (8)<br>All - Active<br>e La<br><u>Me</u>                     | n, please only use the form<br>rs"<br>Forms & Docume<br>All<br>st Name<br>adows                           | at DD/MM/YYYY. To perform an<br>onts New<br>X<br>Date of Birth                 | exact match search on a client                      | name, please use quotation marks. "John Smith<br>REMOVE FILTERS                      | ľ               |
| Type to searc<br>Daisy M<br>Hint: To perfor<br>Showing 1 - 8<br>Filter:<br>First Name<br>Daisy  | h:<br>Meadows<br>m a date of birth search<br>of 8 for "Daisy Meadow<br>Clients (8)<br>All - Active<br>e La<br>Me<br>Product                 | n, please only use the form<br>rs <sup>*</sup><br>Forms & Docume<br>All<br>st Name<br>adows<br>Origin     | at DD/MM/YYYY. To perform an<br>ents Net<br>X<br>Date of Birth<br>Reference #  | exact match search on a client                      | name, please use quotation marks. "John Smith<br>REMOVE FILTERS<br>Premium           | r               |
| Type to searc<br>Daisy N<br>Hint To perfor<br>Showing 1 - 8<br>Filter:<br>First Name<br>Daisy   | h:<br>Meadows<br>m a date of birth search<br>of 8 for "Daisy Meadow<br>Clients (8)<br>All - Active<br>e Lat<br>Me<br>Product<br>Accelerater | n, please only use the form<br>rs"<br>Forms & Docume<br>All<br>st Name<br>adows<br>Origin<br>d Protection | at DD/MM/YYYYY. To perform an<br>ents Ner<br>X<br>Date of Birth<br>Reference # | exact match search on a client ws Details Submitted | name, please use quotation marks. "John Smith REMOVE FILTERS Premium \$438.48 Yearly | y"<br>View      |

| Application Status                        | Submitted               | View Application Proposal 1 |
|-------------------------------------------|-------------------------|-----------------------------|
| Annual Premium                            | \$12,912.60             |                             |
| Adviser Name                              | MARCIN SPRINGER PROVIDE | View Application Proposal 2 |
| Adviser Number                            | -                       |                             |
| Download Application Summary Life Insured |                         |                             |
| Counicad Application Summary Standard     |                         |                             |
| Download Application Summary Internal     |                         |                             |
| Download Quote Illustration               |                         |                             |
| Concurrent Group Application              |                         |                             |

#### How to download an application from the **Proposals tab in TAC**

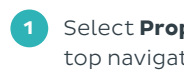

Select **Proposals** in the top navigation in TAC

2 Select the client's name you wish to view the application for

| ashboard                                                                                                |                                               |                                                            |                                       |                         |                                |                                               |        |
|----------------------------------------------------------------------------------------------------|-----------------------------------------------|------------------------------------------------------------|---------------------------------------|-------------------------|--------------------------------|-----------------------------------------------|--------|
|                                                                                                    |                                               | 50                                                         | 770                                   | 124                     | 5                              | 3                                             |        |
| New Quote                                                                                               |                                               | Proposals                                                  | Renewals                              | Overdue                 | Tele-Interviews                | Ready to Inforce                              |        |
| Proposal Requireme                                                                                      | nts Summary                                   |                                                            |                                       |                         |                                |                                               |        |
|                                                                                                    |                                               |                                                            |                                       |                         |                                |                                               |        |
|                                                                                                    |                                               |                                                            |                                       |                         |                                |                                               |        |
|                                                                                                    |                                               |                                                            |                                       |                         |                                |                                               |        |
|                                                                                                    |                                               |                                                            |                                       |                         |                                |                                               |        |
| pe to search:                                                                                           |                                               |                                                            |                                       |                         |                                |                                               |        |
| pe to search:                                                                                           |                                               |                                                            |                                       |                         |                                |                                               | 0      |
| pe to search:                                                                                           |                                               |                                                            |                                       |                         |                                |                                               | Q      |
| pe to search:<br>nt: To perform a date                                                                  | of birth search ,                             | please only use the form                                   | nat DD/MM/YYYY. To perform a          | an exact match search o | n a client name, please use qu | otation marks. "John Smith"                   | Q      |
| pe to search:<br>nt: To perform a date                                                                  | of birth search ,                             | please only use the form                                   | nat DD/MM/YYYY. To perform a          | an exact match search o | n a client name, please use qu | otation marks. "John Smith"                   | Q      |
| pe to search:<br>nt: To perform a date<br>towing 1 - 15 of 48                                           | of birth search ,                             | please only use the form                                   | nat DD/MM/YYYY. To perform a          | an exact match search o | n a client name, please use qu | otation marks. "John Smith"                   | Q      |
| pe to search:<br>nt: To perform a date<br>nowing 1 - 15 of 48                                           | of birth search ,                             | please only use the form                                   | hat DD/MM/YYYY. To perform a          | an exact match search o | n a client name, please use qu | otation marks. "John Smith"                   | Q      |
| pe to search:<br>nt. To perform a date<br>iowing 1 - 15 of 48<br>Clients                                | of birth search ,<br>(48)                     | please only use the form                                   | hat DD/MM/YYYY. To perform a          | an exact match search o | n a client name, please use qu | otation marks. "John Smith"                   | Q      |
| pe to search:<br>nt: To perform a date<br>nowing 1 - 15 of 48<br>Clients                                | of birth search ,<br>(48)                     | please only use the form<br>Forms & Docum                  | nat DD/MMYYYY. To perform a<br>ents N | an exact match search o | n a client name, please use qu | otation marks. "John Smith"                   | Q      |
| pe to search:<br>nt: To perform a date<br>nowing 1 - 15 of 48<br>Clients                                | of birth search ,<br>(48)                     | please only use the form                                   | ents N                                | an exact match search o | n a client name, please use qu | otation marks. "John Smith"                   | Q      |
| pe to search:<br>nt: To perform a date<br>nt: To perform a date<br>clients<br>Filter: Policy :          | of birth search ,<br>(48)<br>Proposal         | Forms & Docume                                             | ents N                                | an exact match search o | n a client name, please use qu | otation marks. "John Smith"<br>REMOVE FILTERS | 0      |
| pe to search:<br>nt: To perform a date<br>iowing 1 - 15 of 48<br>Clients<br>Filter: Policy -            | of birth search ,<br>(48)<br>Proposal         | please only use the form<br>Forms & Docum                  | ents N                                | an exact match search o | n a client name, please use qu | otation marks. "John Smith"<br>REMOVE FILTERS | 0      |
| pe to search:<br>ht: To perform a date<br>owing 1 - 15 of 48<br>Clients<br>Filter: Policy<br>First Name | of birth search ,<br>(48)<br>Proposal<br>Last | Please only use the form<br>Forms & Docum<br>X All<br>Name | ents N                                | an exact match search o | n a client name, please use qu | otation marks. "John Smith"<br>REMOVE FILTERS | Q<br>- |

## How to download an application from the Proposals tab in TAC

Continued

 3 Scroll down to the bottom of the page and select
 View Application

4 Download application

|                          |                                |                                                                                                    |                              | the frame local figure is          |
|--------------------------|--------------------------------|----------------------------------------------------------------------------------------------------|------------------------------|------------------------------------|
| 0.B:                     |                                | Occupation / Occupation Rating:                                                                                 | Smoker Status:               |                                    |
|                          |                                | The second second second second second second second second second second second second second second second se | Smoker                       |                                    |
| ender:                   |                                | Quoted Annual Income:<br>\$120,000                                                                              | Self Employed:<br>No         |                                    |
| nsurance Overvi          | ew                             |                                                                                                    | т                            | rtal Annual Premium: \$12,912.     |
| Accelerated Prote        | ection                         |                                                                                                    | Accelerated Protec           | tion                               |
| Policy Origin: TAL       |                                |                                                                                                    | Policy Origin: TAL           |                                    |
| Policy number:           | Premium: \$8,643.36 p          | a                                                                                                    | Policy number:               | Premium: \$4,269.24 p.a.           |
| 10100000                 | Status: Proposal               |                                                                                                    | 1111000                      | Status: Proposal<br>Rolicy competi |
|                          | r only omitin                  |                                                                                                    |                              | r and a minute                     |
|                          |                                |                                                                                                    |                              |                                    |
| Total and Permanent Disa | ability Insurance \$825,000.00 |                                                                                                    | Critical Illness Insurance S | 50,000.00                          |
| VIEW POL                 | JCY DETAILS                    |                                                                                                    | VIEW POLK                    | DETAILS                            |
|                          |                                |                                                                                                    |                              |                                    |
|                          |                                |                                                                                                    |                              |                                    |
|                          |                                |                                                                                                    |                              |                                    |
|                          |                                |                                                                                                    |                              |                                    |
| anliantinos in orong     |                                |                                                                                                    |                              |                                    |
| ppicauons in progr       | 000                            |                                                                                                    |                              |                                    |
| TAL Accelerated F        | Protection                     |                                                                                                    |                              |                                    |
|                          | Status                         | Premium                                                                                                    | i Lin                        | k.                                 |
| Application              |                                |                                                                                                    |                              |                                    |

| Accelerated P                               | rotection   | 782                         |
|---------------------------------------------|-------------|-----------------------------|
| Accelerated                                 | orection    |                             |
| Application Status                          | Submitted   | View Application Proposal 1 |
| Annual Premium                              | \$12,912.60 |                             |
| Adding News                                 |             | View Application Proposal 2 |
| Adviser Name                                |             |                             |
| Adviser Number                              | -           |                             |
| A Download Application Summary Life Insured |             |                             |
| Lownload Application Summary Standard       |             |                             |
| Download Application Summary Internal       | 4           |                             |
| A Download Quote Illustration               |             |                             |
| Concurrent Group Application                |             |                             |
|                                             |             |                             |

If you need a hand, contact us on 1300 286 937 or via email at accelerateservice@tal.com.au

#### adviser.tal.com.au

Important Information: © TAL Services Limited – January 2025 This information has been prepared for use by licensed advisers in their professional capacity only and is not intended to be used by clients to make a decision. Any financial product advice is general in nature and does not take into account any person's objectives, financial situation or needs. Use of the TAL Adviser Centre website constitutes acceptance by you of the terms and conditions of use which can be found at adviser.tal.com.au/terms-and-conditions TAL Life Limited | ABN 70 050 109 450 | AFSL 237 848 TALR8175/0125

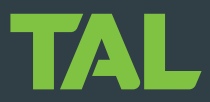